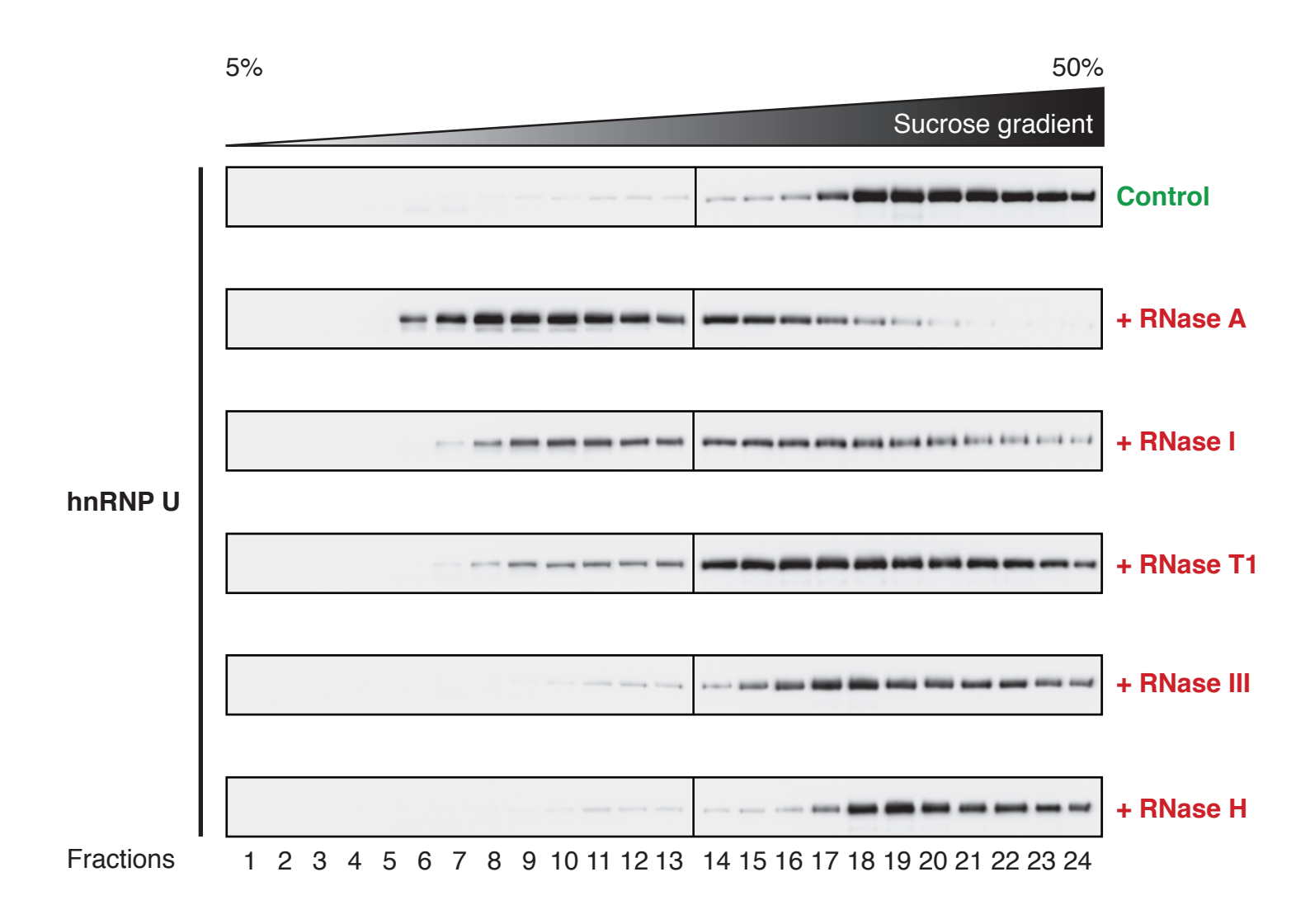

Caudron-Herger et al. Supplementary Fig. 1

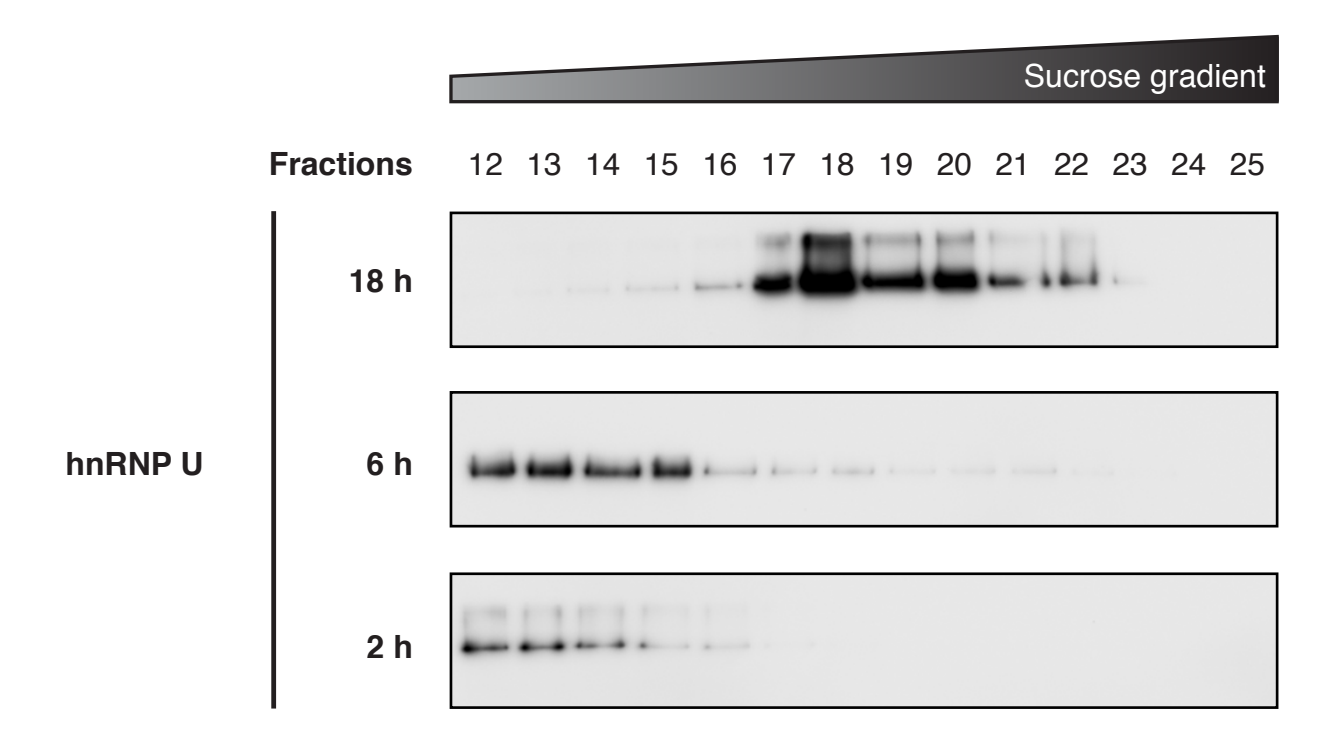

Caudron-Herger et al. Supplementary Fig. 2

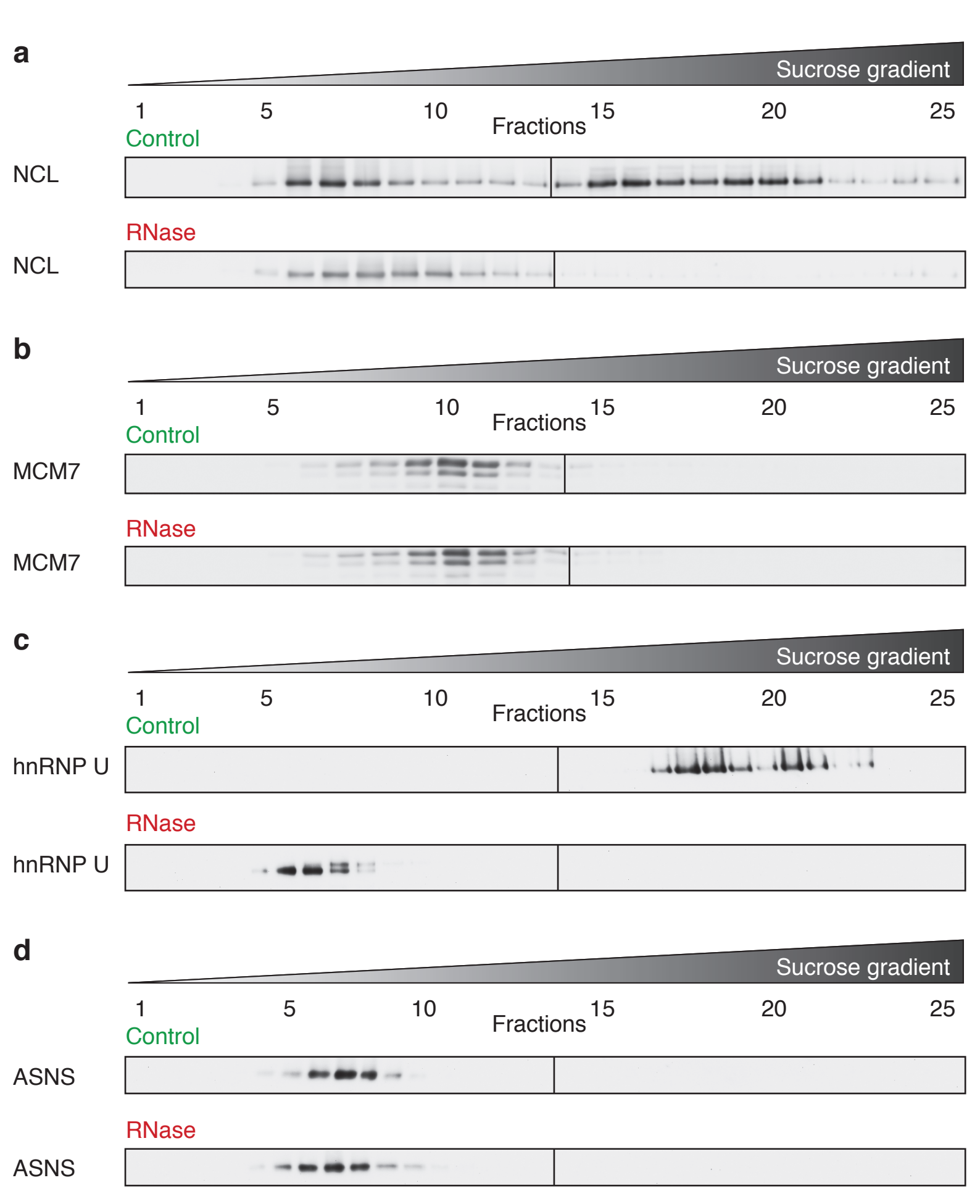

Caudron-Herger et al. Supplementary Fig. 3

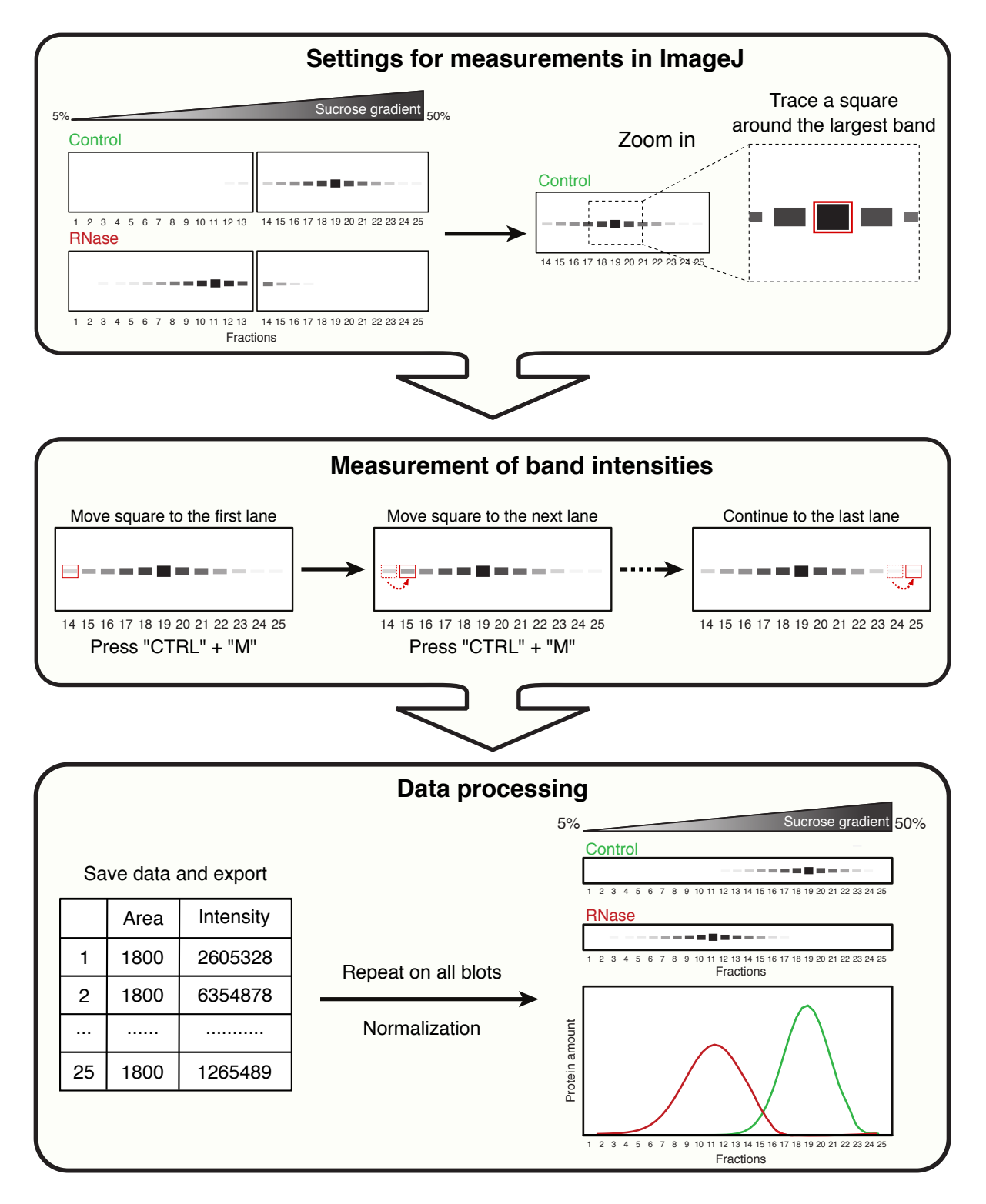

Caudron-Herger et al. Supplemantary Fig. 4